# WebtoB Web Server

ID가 E-mail ID .

(Technical Contact)

----BEGIN CERTIFICATE----

JIEBSDSCEXoCHQEwLQMJSoZILvoNVQECSQAwcSETMRkOAMUTBhMuVrMmIoAnBdN VBAoTF1JTQSBEYXRhIFNIY3VyaXR5LCBJbmMuMRwwGgYDVQQLExNQZXJzb25hIENI cnRpZmIjYXRIMSQwIgYDVQQDExtPcGVuIE1hcmtIdCBUZXN0IFNIcnZlciAxMTAwHhcNO TUwNzE5MjAyNzMwWhcNOTYwNTE0MjAyOTEwWjBzMQswCQYDVQQGEwJVUzEgMB 4GA1UEChMXUINBIERhdGEgU2VjdXJpdHksIEIuYy4xHDAaBgNVBAsTE1BIcnNvbmEgQ 2VydGImaWNhdGUxJDAiBgNVBAMTG09wZW4gTWFya2V0IFRIc3QgU2VydmVyIDExM DBcMA0GCSqGSIb3DQEBAQUAA0sAMEgCQQDU/7IrgR6vkVNX40BAq1poGdSmGkD1iN 3sEPfSTGxNJXY58XH3JoZ4nrF7mIfvpghNi1taYimvhbBPNqYe4yLPAgMBAAEwDQYJKo ZIhvcNAQECBQADQQBqyCpws9EaAjKKAefuNP+z+8NY8khckgyHN2LLpfhv+iP8m+bF 66HNDUIFz8ZrVOu3WQapgLPV90kIskNKXX3a

----END CERTIFICATE----

1.

-----BEGIN CERTIFICATE ~ ~ END CERTIFICATE----newreq.pem . CSR

가 newreq.pem

### 2.

http.m \*DOMAIN, \*NODE, \*VHOST, \*SVRGROUP, \*SERVER, \*SSL .

- DOCROOT : 가
- PORT : \*NODE \*VHOST Port . (\*VHOST .)
- SSLFLAG(default off) : SSLFLAG 가 on SSL

- SSLNAME : SSL

### 3. \*SSL

| VHOST | SSLNAME                                                                                                    | *SSL .                           |  |
|-------|----------------------------------------------------------------------------------------------------|----------------------------------|--|
| Ex)   |                                                                                                    |                                  |  |
| *SSL  |                                                                                                    |                                  |  |
| ssl1  |                                                                                                    |                                  |  |
| #     | CACertificatePath = "/user4/                                                                                            | ybsong/webtob/work/wwwCA",       |  |
| #     | CACertificateFile = "/user4/ybsong/webtob/ssl/wwwCA/cacert.pem",<br>CertificateFile = "/root/webtob/ssl/newreq.pem", // |                                  |  |
|       |                                                                                                    |                                  |  |
|       | CertificateKeyFile = "/root/webtob/ssl/newreq.pem", //                                                                  |                                  |  |
|       | RandomFile = "/root/webtob                                                                                              | /ssl/urandom, 2048",             |  |
|       | RandomFilePerConnection =                                                                                               | "/root/webtob/ssl/urandom, 512", |  |
|       | VerifyClient = 0,                                                                                                    |                                  |  |
|       | VerifyDepth = 10                                                                                                    |                                  |  |
|       |                                                                                                    |                                  |  |

.)

| # | intermediate.pem                            | 가 |
|---|---------------------------------------------|---|
|   | CACertificateFile /path/to/intermediate.pem |   |
|   | CACertificatePath="/path/to" .              |   |

.

.

## 4.

http.m

wscfl

### Ex)

\$ wscfl -i http.m

\$ CFL is done successfully for node<NODE NAME> //

# 5. WebtoB

WebtoB

\$ wsdown // WebtoB

Do you really want to down whole webtob ? <y : n> :

\$wsboot //WebtoB

wsboot for node< > is starting : Enter PEM pass phrase : \*\*\*\*\*\*\*\*

.

//

=>